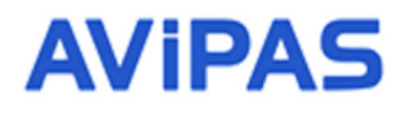

Model: AV-1180 HD Video Conferencing Camera

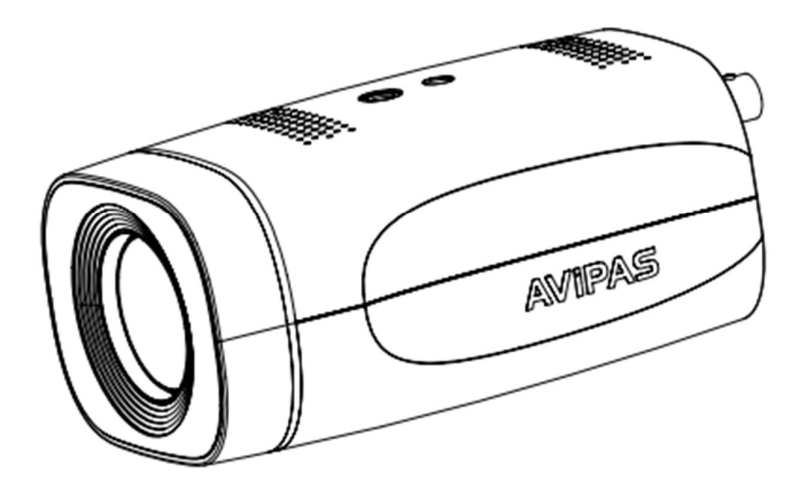

**User Manual** 

V1.1

Please read this user manual thoroughly before using.

www.avipas.com

## Preface

Thanks for using this HD Video Conferencing Camera.

This manual introduces the functions, installation process and operation of the HD camera. Prior to installation and usage, please read the manual thoroughly.

# Precautions

This product can only be used in the specified conditions in order to avoid any damage to the camera:

- 1. Do not subject the camera to rain or moisture.
- 2. Do not remove the cover. Otherwise, you may risk receiving an electric shock. In case of unintended equipment operation, contact an authorized engineer.
- 3. Never operate under unspecified temperature, humidity or power supply.
- 4. Please use soft dry cloth to clean the camera. If the camera is very dirty, clean it with diluted neuter detergent; do not use any type of solvents, which may damage the surface.

### Note

This is a class A production. Electromagnetic radiation at certain frequencies may affect the image quality of TV in home environment.

## **Electrical Safety:**

Electric Safety

Installation and operation must accord with electric safety standard.

• Use caution to transport

Avoid stress, vibration or soakage in transport, storage and installation.

• Polarity of power supply

The power supply of this product is +12V, the max electrical current is 2A. Polarity of the power supply plug is shown in the drawing below.

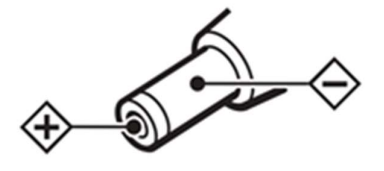

• Installation precautions

Do not grasp the camera lens when carrying it. Do not touch camera lens by hand. Mechanical damage may result from doing so.

Do not use in corrosive liquid, gas or solid environment to avoid any cover (plastic material) damage.

Make sure there is no obstacle within rotation range.

Do not power on before installation is completed.

• Do not dismantle the camera

We are not responsible for any unauthorized modification or dismantling.

# CAUTION!

Certain frequencies of electromagnetic field may affect the image of the camera.

| - |
|---|
|---|

| 1. Introduction                      | 1   |
|--------------------------------------|-----|
| 1.1 Product Schematic                | 1   |
| 1.2 Product Overview                 | 2   |
| 1.3 Rear Panel Diagram               | 3   |
| 1.4 Bracket Installation             | 4   |
| 1.5 Accessory                        | 4   |
| 1.6 Product Feature                  | 5   |
| 1.7 Technical Specification          | 5   |
| 2. IR Remote Control                 | 8   |
| 2.1 IR Remote Control Key            |     |
| 2.2 OSD Menu Setting                 | 9   |
| 3. Network Connection                | 133 |
| 3.1 Connection Method                | 13  |
| 3.2 Camera's Physical Address        | 13  |
| 3.3 Access Camera via IP             | 13  |
| 3.4 Web Interface                    | 15  |
| 4. Serial Port Communication Control | 23  |
| 4.1 Visca Protocol List              | 23  |
| 4.2 Pelco-D Protocol Command List    | 30  |
| 4.3 Pelco-P Protocol Command List    | 30  |
| 5. Maintenance and Troubleshooting   | 31  |
| 6.1 Camera Maintenance               | 31  |
| 6.2 Unqualified Application          | 31  |
| 6.3 Troubleshooting                  | 31  |

# 1. Introduction

# 1.1 Product Schematic

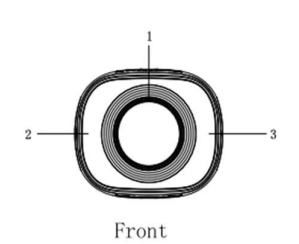

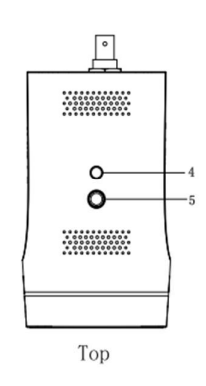

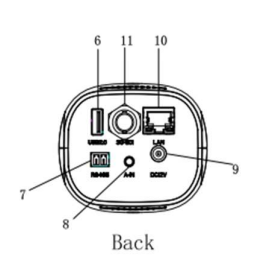

Fig 1.1 Product Schematic

Description:

| 1. Lens              | 5. ¼ -20 female thread Screw              | 9. DC12V Power Input Socket      |
|----------------------|-------------------------------------------|----------------------------------|
| 2. Infrared Receiver | 6. USB2.0 Type-A Port                     | 10. RJ45 Network Connection Port |
| 3. Indicator Light   | 7. RS485 Phoenix Connector<br>half-duplex | 11. SDI Port                     |
| 4. Installation Hole | 8. 3.5 mm Audio Line-in Port              |                                  |

1

# 1.2 Product Overview

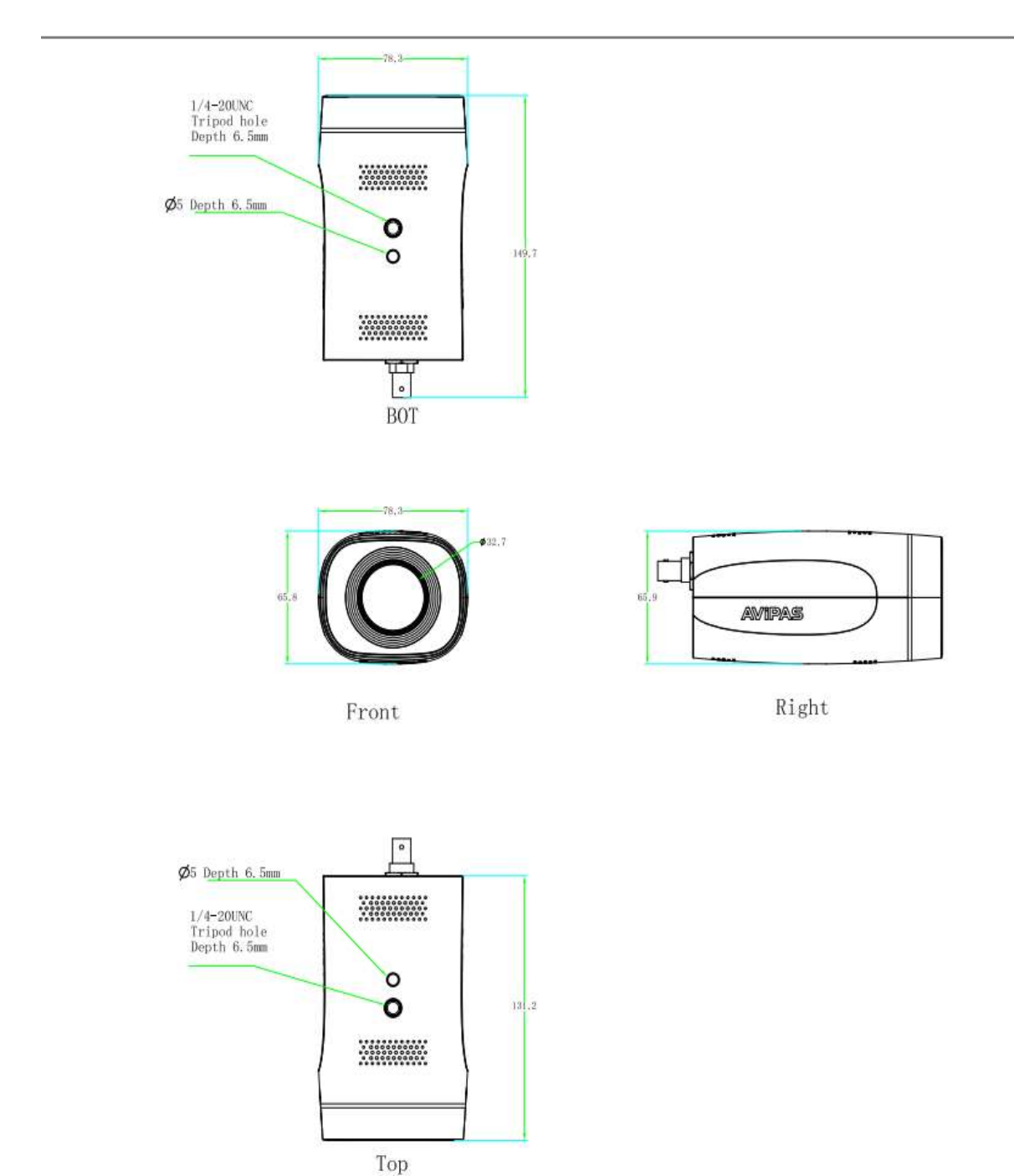

# 1.3 Rear Panel Diagram

The external interfaces of this product including: USB2.0, SDI, line-in, ethernet port, RS485, DC12V power supply, power switch. The rear panel diagram is shown in below:

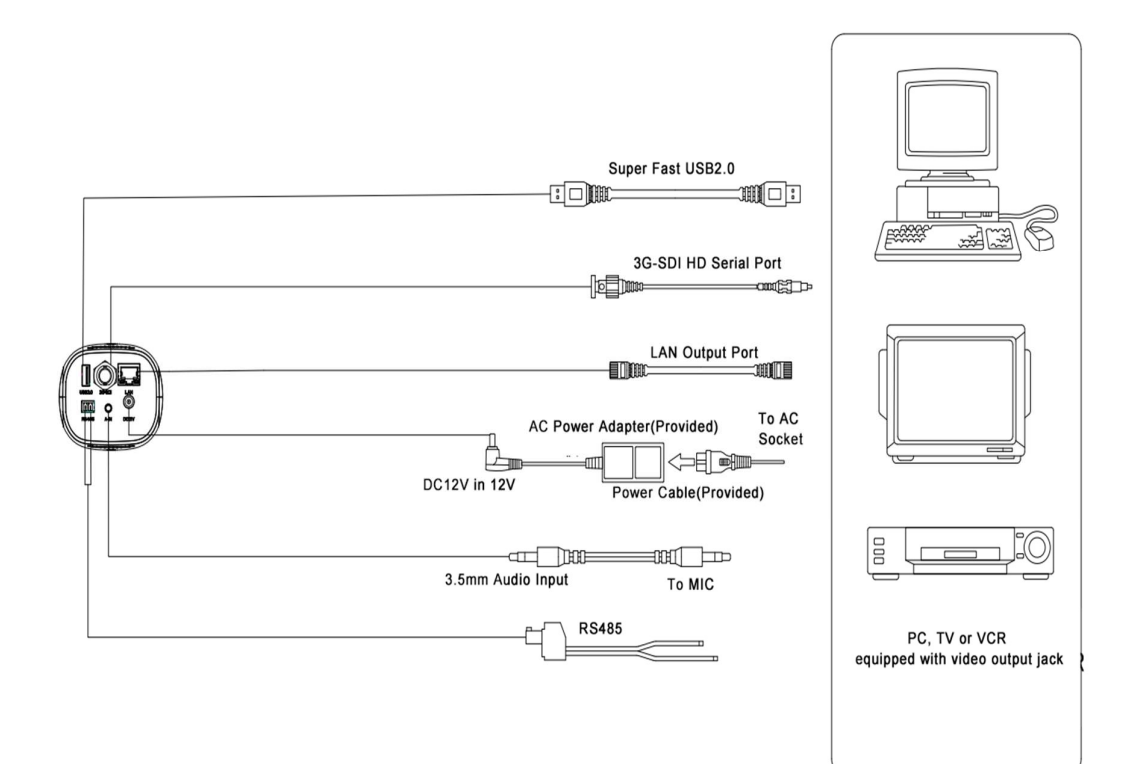

## 1.4 Bracket Installation

Steps of Wall Mount Installation

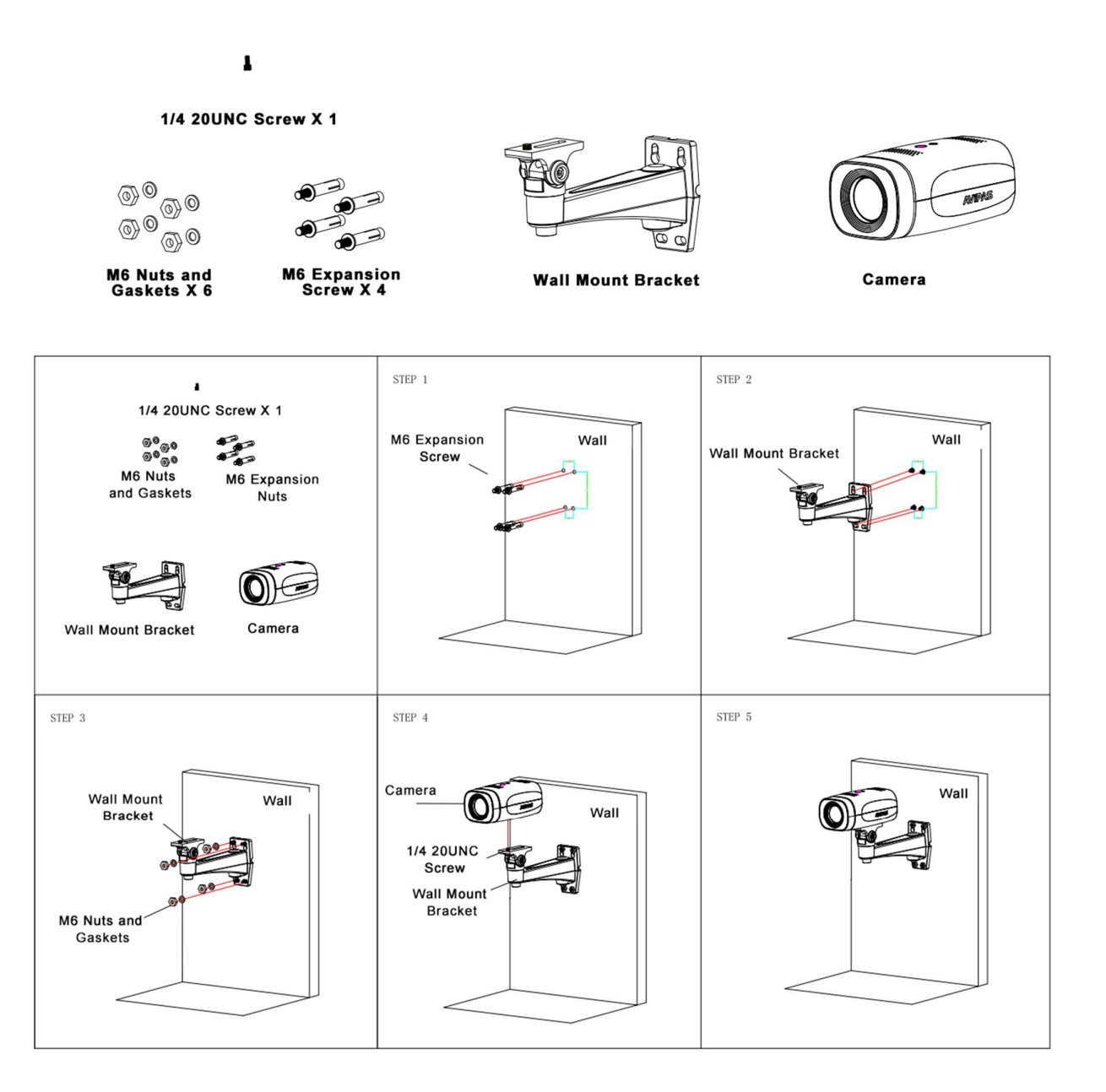

# 1.5 Accessory

When unpacked, check if all supplied accessories are included:

| Table 1.5 Included Accessories |               |  |
|--------------------------------|---------------|--|
|                                | Power adapter |  |
|                                | USB2.0 Cable  |  |

| Included Accessory | User manual          |
|--------------------|----------------------|
|                    | IR Remote Controller |
| Optional           | Wall Mount Bracket   |

### 1.6 Product Feature

- Full HD Resolution: 1/2.8" 2.07M effective pixel SONY CMOS sensor, delivery the image resolution at 1080P with frame rate up to 60fps.
- **Optical Zoom Lens:** 10x optical zoom, 5x digital zoom with 60.9° horizontal wide field of view.
- Video outputs: Supports simultaneously SDI, USB2.0 and IP streaming (LAN) outputs.
- **Dual Stream outputs**: Supports simultaneously main stream and sub stream output.
- Video Compression: Support H.264, H.265
- Audio input and encoding: 3.5mmAudio Line-in, embedded with IP streaming out with AAC, MP3, G.711A audio encoding
- Network Protocol: Support RTSP, RTMP, RTP multicast, ONVIF, GB/T28181 protocols
- Control Protocol: Supports VISCA, PELCO-D, PELCO-P, ONVIF, UVC1.1 & VISCA-over-IP protocols and automatic identified the protocols
- Communication interface: Half-Duplex RS485 Phoenix connector
- **PoE (Power Over Ethernet):** Supports PoE, IEEE standard 802.af. Ethernet cable can transmit Power, IP control signal and video streaming output
- USB2.0 Type-A Port: Able to connect with PC, Mac, or Chromebox computer easily. Compatible with any web conferencing or streaming software

| Table 1.7-1 Camera Lens Parameter |                                                                                                    |  |  |
|-----------------------------------|----------------------------------------------------------------------------------------------------|--|--|
| Camera Parameter                  |                                                                                                    |  |  |
| Zoom                              | 10x Optical, 5x Digital                                                                                    |  |  |
| Lens                              | F1.6 ~ F3.0, f=4.7 mm~ 47 mm                                                                               |  |  |
| Viewing Angle                     | Horizontal: 6.43° (N) $\sim$ 60.9° (W)                                                                     |  |  |
|                                   | Vertical: $4.1^{\circ}$ (N) ~ $40.1^{\circ}$ (W)                                                           |  |  |
| Sensor                            | 1/2.8-inch SONY CMOS sensor, Effective Pixel 2.07M                                                         |  |  |
|                                   | SDI:                                                                                                    |  |  |
|                                   | 1080P60/50/30/25/59.94/29.97;1080I60/50/59.94;<br>720P60/50/30/25/59.94/29.97                              |  |  |
|                                   | USB2.0                                                                                                    |  |  |
| Video Format                      | MJPG: 1920*1080/1280*720 /1024*768                                                                         |  |  |
|                                   | /1024*576/960*540/800*600/720*576/720*480/704*576/640*480 /640*360<br>/352*288/320*240/320*180/176*144P30; |  |  |
|                                   | H.264: 1920*1080/1280*720 /1024*768                                                                        |  |  |
|                                   | /1024*576/960*540/800*600/720*576/720*480/704*576/640*480 /640*360<br>/352*288/320*240/320*180/176*144P30; |  |  |
|                                   |                                                                                                    |  |  |

## 1.7 Technical Specification

|                         | H.265: 1920*1080/1280*720 /1024*768<br>/1024*576/960*540/800*600/720*576/720*480/704*576/640*480 /640*360<br>/352*288/320*240/320*180/176*144P30;<br>YUY2: 800*448 P15; 640*480/640*360 /432*240/320*180/P30 |
|-------------------------|----------------------------------------------------------------------------------------------------|
| Minimum Illumination    | 0.05Lux (F1.8, AGC ON)                                                                                                    |
| Digital Noise Reduction | 2D & 3D Digital Noise Reduction                                                                                                    |
| White Balance           | Auto / Manual/ One Push                                                                                                    |
| Focus                   | Auto/Manual/One Push                                                                                                    |
| Exposure Mode           | Auto/Manual/Shutter Priority/Aperture Priority/Brightness Priority                                                                                                    |
| Aperture                | Auto/Manual                                                                                                    |
| Shutter Speed           | 1/25s~1/10000s                                                                                                    |
| Backlight Compensation  | ON/OFF                                                                                                    |
| WDR                     | OFF/ Dynamic level adjustment                                                                                                    |
| Video Adjustment        | Brightness, Color, Saturation, Contrast, Sharpness, B/W mode, Gamma Curve                                                                                                    |
| SNR                     | ≥55dB                                                                                                    |

Table 1.7-2 Interface Parameter

| Interface Parameter                                                                                                    |                                                             |  |  |
|----------------------------------------------------------------------------------------------------|-------------------------------------------------------------|--|--|
| Video Out       1xSDI (3GSDI) BNC female,         1x RJ45 IP streaming 10M/100M/1000M adaptive Ethernet port         1x USB2.0 type-A         1x LAN (RJ45) |                                                             |  |  |
| IP Video Compression                                                                                                    | ression LAN: H.264, H.265<br>USB 2.0: MJPG、H.264、H.265、YUY2 |  |  |
| Audio Input                                                                                                    | 1x Double track 3.5mm LINE-IN                               |  |  |
| Audio Output                                                                                                    | SDI, IP Streaming                                           |  |  |
| Audio Compression                                                                                                    | AAC, MP3, G.711A                                            |  |  |
| Network Interface                                                                                                    | 1x RJ45                                                     |  |  |
| Network Protocols                                                                                                    | RTSP/RTMP, ONVIF, GBT28181, SRT, multicast mode             |  |  |
| Control Port                                                                                                    | RS485, USB (eCam), RJ45                                     |  |  |
| Control Protocol                                                                                                    | VISCA/ Pelco-D/ Pelco-P                                     |  |  |
| Communication Protocol                                                                                                    | Support Baudrate: 115200/38400/9600/4800/2400               |  |  |
| USB Communication<br>Protocol                                                                                                    | UVC1.1 (Video Communication Protocol)                       |  |  |
| Power Supply                                                                                                    | HEC3800 Outlet (DC12V)/ PoE (IEEE standard 802.3af)         |  |  |
| Power Adapter                                                                                                    | AC110V~AC220V to DC12V/ 2.5A                                |  |  |

| Input Voltage       | DC12V                               |  |
|---------------------|-------------------------------------|--|
| Input               | <1A                                 |  |
| Consumption         | <12W                                |  |
|                     | Table 1.7-3 Other Parameter         |  |
| Other Parameter     |                                     |  |
| Storage Temperature | -10°C~+60°C                         |  |
| Storage Humidity    | 20%~95%                             |  |
| Working Temperature | -10℃~+50℃                           |  |
| Working Humidity    | 20%~80%                             |  |
| Dimension           | 149.7 (L) mm×78.3mm (W) ×65.9mm (D) |  |
| Environment         | Indoors                             |  |

# 2. IR Remote Control

# 2.1 IR Remote Control Key

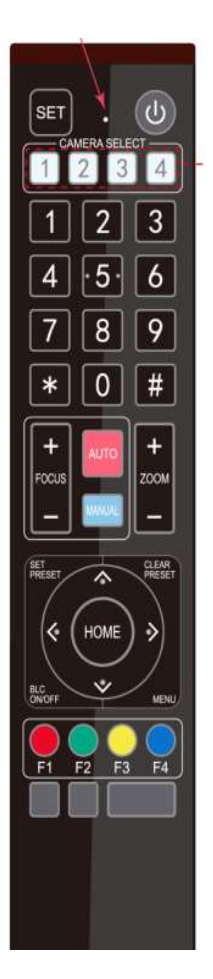

### 1. Standby Key

Press and hold the key for 3 seconds to enter standby mode. Press and hold the key for 3 seconds to back to normal mode.

### 2. Camera Select Section

Select the camera address which wants to be controlled

(The camera will be set to address #1 in default.)

### 3. Number Key

Use for combination keys

### 4,\*,# Key

Use for combination keys with [F1 – F4] to set camera IR controller address.

Example: [\*] + [#] + [F1] : camera IR controller address No.1

# 5. Focus Control Key

Press [AUTO] to enter auto focus mode.

### 6. Zoom Control Key

[ZOOM + ]: zoom in

[ZOOM - ]: zoom out

### 7. Direction Control Keys

Directional arrow keys to control the OSD (on screen display) menu selections up, down, left and right.

### 8. BLC Control Keys

Press [BLC] button to enable/disable backlight compensation. (Note: Backlight is only effective under auto exposure mode)

### 9. Menu Setting

Press [MENU] to Open the OSD menu

Press [MENU] again to exit the OSD menu or return to the previous menu.

Press [HOME] to confirm the selection

### **10. Key Combination Functions**

| <b>[*] + [#] + [</b> 9]: Vertically flip image | <b>[#] + [#] + [2]</b> : | Switch video format to 1080l60 |
|------------------------------------------------|--------------------------|--------------------------------|
|                                                | [#] + [#] + [3]:         | Switch video format to 1080I50 |
|                                                | [#] + [#] + [4]:         | Switch video format to 720P60  |
|                                                | 【#】+【#】+【5】:             | Switch video format to 720P50  |
|                                                | 【#】+【#】+【6】:             | Switch video format to 1080P30 |
|                                                | <b>[#] + [#] + [7]</b> : | Switch video format to 1080P25 |
|                                                | <b>[#] + [#] + [8]</b> : | Switch video format to 720P30  |
|                                                | <b>[#] + [#] + [9]</b> : | Switch video format to 720P25  |
|                                                |                          |                                |
|                                                |                          |                                |

# 2.2 OSD Menu Setting

to default

#### Main Menu

In normal working mode, press **[MENU]** key to display the menu, using direction arrow keys to select different items.

[\*] + [#] + Manual: IP/user name/password restore

[\*] + [#] + [6]: Restore factory default

| / |                   |              |  |
|---|-------------------|--------------|--|
| · | MENU              |              |  |
|   |                   |              |  |
|   | Language          | English      |  |
|   | (Setup)           |              |  |
|   | (Exposure)        |              |  |
|   | (Color)           |              |  |
|   | (Image)           |              |  |
|   | (Focus)           |              |  |
|   | (Noise Reduction) |              |  |
|   | (Video Format)    |              |  |
|   | (Version)         |              |  |
|   | (Restore Default) |              |  |
|   | [↑↓] Select [←→]  | Change Value |  |
| / |                   |              |  |

Language: Language setting Setup: System parameter setting Exposure: Enter into Exposure setting

Color: Enter into color setting

Image: Enter into image setting

Focus: Enter into focus setting

Noise Reduction: Enter into noise reduction

Video Format: Enter into sub menu

Restore Default: Enter into reset setting, select YES or NO to confirm

- [ $\uparrow \downarrow$ ] Select: For selecting menu
- [← →] Change Value: For modifying parameters

[MENU] Back: Press [Menu] to return

[Home] OK: Press [Home] to confirm

### Set Up

Move the pointer to the [SETUP] in the Main Menu, press [HOME] key and enter into setup page as shown below:

### **[#]** + **[#]** + **[0]**: Switch video format to 1080P60

[#] + [#] + [1]: Switch video format to 1080P50

| 1  |                 |              |
|----|-----------------|--------------|
| /  | SETUP           |              |
|    |                 |              |
|    | Image Style     | Default      |
|    | Protocol        | Auto         |
|    | Visca Address   | 1            |
|    | PELCO-P Address | 1            |
|    | PELCO-D Address | 1            |
|    | Baudrate        | 9600         |
|    | Zoom speed      | 7            |
|    |                 |              |
|    | [↑↓]Select [←→] | Change Value |
|    | [Menu]Back      |              |
|    |                 |              |
| `` |                 |              |

Style: Default/Normal/Clear/Bright/Soft

Protocol: VISCA/Pelco-P/Pelco-D/Auto

Visca Address: VISCA=1~7/Pelco-P=1~255/ Pelco-D=1~255

Baudrate: 2400/4800/9600/38400/115200

**Zoom Speed**: Set the zoom speed for the remote control, 1~7

### Exposure

Move the pointer to the [EXPOSURE] in the Main Menu, press [HOME] and enter the exposure setting page as below:

| / |            |                   | $\overline{\ }$ |
|---|------------|-------------------|-----------------|
| / | EXPOSURE   |                   | )               |
|   |            |                   |                 |
|   | (Mode)     | Auto              |                 |
|   | (EV)       | OFF               |                 |
|   | (BLC)      | OFF               |                 |
|   | (Flicker)  | 50Hz              |                 |
|   | (G.Limit)  | 3                 |                 |
|   | (DRC)      | 2                 |                 |
|   | [↑↓]Select | [← →]Change Value |                 |
|   | [Menu]Back | [Home]OK          |                 |
| 1 |            |                   | /               |

**Mode**: Auto, Manual, Shutter priority, Iris priority and Brightness priority.

EV: On/Off (only available in auto mode)

**BLC**: ON/OFF for options (only available in auto mode)

Anti-Flicker: OFF/ 50Hz/ 60Hz for options (only available in Auto/ Iris priority/ Brightness priority modes)

**Gain limit:** 0~15 (only available in Auto/ Iris priority /Brightness priority mode)

DRC: 1~8, close

## Color

Move the pointer to the [COLOR] in the Main Menu, press [HOME] and enter the color setting page as below:

| COLOR                        |
|------------------------------|
|                              |
|                              |
| WB Mode Auto                 |
| RG Tuning 0                  |
| BG Tuning 0                  |
| Saturation 100%              |
| Hue 7                        |
| AWB Sensitivity High         |
|                              |
| [↑↓]Select [← →]Change Value |
| [Menu]Back                   |
|                              |

**WB Mode:** Auto, Manual, One Push, 2400K, 3000K, 3500K, 4000K, 4500K, 5000K, 5500K, 6000K, 6500K, 7000K, 7100K

#### Saturation:

60%,70%,80%,90%,100%,110%,120%,130%,140 %,150%,160%,170%,180%,190%,200%

**Red fine-tuning**: -10~10 (only available in automatic mode)

**Blue fine-tunable**: -10~10 (only available in automatic mode)

RED GAIN: 0~255(only available in Manual mode)

**BLUE GAIN**: 0~255(only available in Manual mode)

AWB Sensitivity: high/middle/low

#### Image

Move the pointer to the [IMAGE] in the Menu, press the [HOME] and enter the image setting page as below:

```
IMAGE
_ _ _ _ _ _ _ _ _ _ _ _
                         = =
Brightness
                           7
Contrast
                           7
Sharpness
                           6
                           OFF
Flip-H
                           OFF
Flip-V
B&W-Mode
                           Color
Gamma
                           Default
DCI
                           Close
Electronic zoom
                           Close
Low-Light Mode
                          Close
[↑↓]Select
             [← →]Change Value
[Menu]Back
```

Brightness: 0~14

Contrast: 0~14

Sharpness: 0~15

- Flip-H: On/Off
- Flip-V: On/Off

B&W Mode: color, black/white

Gamma: Default/ 0.45/ 0.50/ 0.55/ 0.63

DCI: Dynamic Contrast: Off/ 1~8

Electronic zoom: On/ Off

Minimum Illumination: On/ Off

#### Focus

Move the pointer to the [FOCUS] in the Menu, press [HOME] and enter the focus setting page as below:

| FOCUS            | Ň            |
|------------------|--------------|
|                  |              |
| Focus Mode       | Auto         |
| AF-Zone          | ALL          |
| AF-Sensitivity   | Low          |
| [↑↓]Select [←→]0 | Change Value |
| [Menu]Back       |              |

Focus Mode: Auto/ Manual/ OnePush

AF-Zone: Up/ Middle/ Down

AF-Sensitivity: High/ Middle/ Low

#### **Noise Reduction**

Move the pointer to the [NOISE REDUCTION] in the Menu, press [HOME] and enter the noise reduction setting page as below:

| / |             | אסודי   |              |  |
|---|-------------|---------|--------------|--|
|   | NOISE REDUC |         |              |  |
|   |             | . = = = |              |  |
|   | NR-2D       |         | 3            |  |
|   | NR-3D       |         | 3            |  |
|   | Dynamic Hot | Pixel   | OFF          |  |
|   | [↑↓]Select  | [←→]    | Change Value |  |
|   | [Menu]Back  |         |              |  |
|   |             |         |              |  |

2D Noise Reduction: Auto, close, 1~7

3D Noise Reduction: Close, 1~8

Dynamic Hot Pixel: Close, 1~5

### Video Format

Move the pointer to the [VIDEO FORMAT] in the Menu, press [HOME] and enter the video format setting page as below:

| VIDEO FORMAT |                                                       |
|--------------|-------------------------------------------------------|
|              |                                                       |
| 1080P60      | 1080P50                                               |
| 1080160      | 1080150                                               |
| 1080P30      | 1080P25                                               |
| 720P60       | 720P50                                                |
| 720P30       | 720P25                                                |
| 1080P59.94   | 1080159.94                                            |
| 1080P29.97   | 720P59.94                                             |
| 720P29.97    |                                                       |
| [↑↓]Select   |                                                       |
| [Menu]Return | [Home]OK                                              |
|              |                                                       |
|              | VIDEO FORMAT<br>= = = = = = = = = = = = = = = = = = = |

Note: After change the video format, please exit the menu to save the changes.

### Version

Move the pointer to the [VERSION] in the Main Menu, press [HOME] and enter the version information page as below:

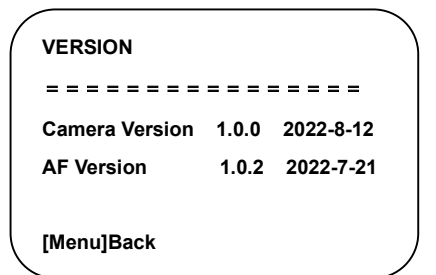

**Camera Version**: Display camera version information

AF Version: Display AF version information

### **Restore Default**

Move the pointer to the [RESTORE DEFAULT] in the Main Menu, press [HOME] and enter the setting page as below:

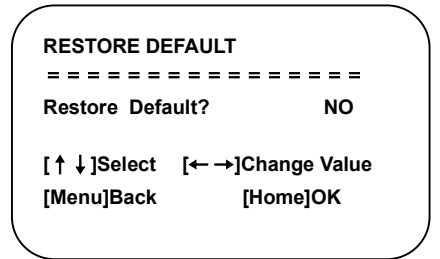

Restore default: Yes/ No

# 3. NETWORK CONNECTION

### 3.1 Connection Method

- Direct Connection: Connect the camera with computer via Cat5/Cat6 Ethernet cable.
- Connection to LAN: Connect camera and computer to the same local LAN (router or switcher) via Cat5/Cat6 Ethernet cables

### 3.2 Camera's Physical Address (MAC address)

User can also use the Command Prompt or Terminal to verify network connection and the device's physical address.

1. Make sure the camera is in the same local network with laptop. Open Command Prompt or Terminal, type in: ping 192.168.5.163; In order to check camera's physical address, type in: *arp -a*.

If network connection is correct, the camera's physical address will show up in screen as below.

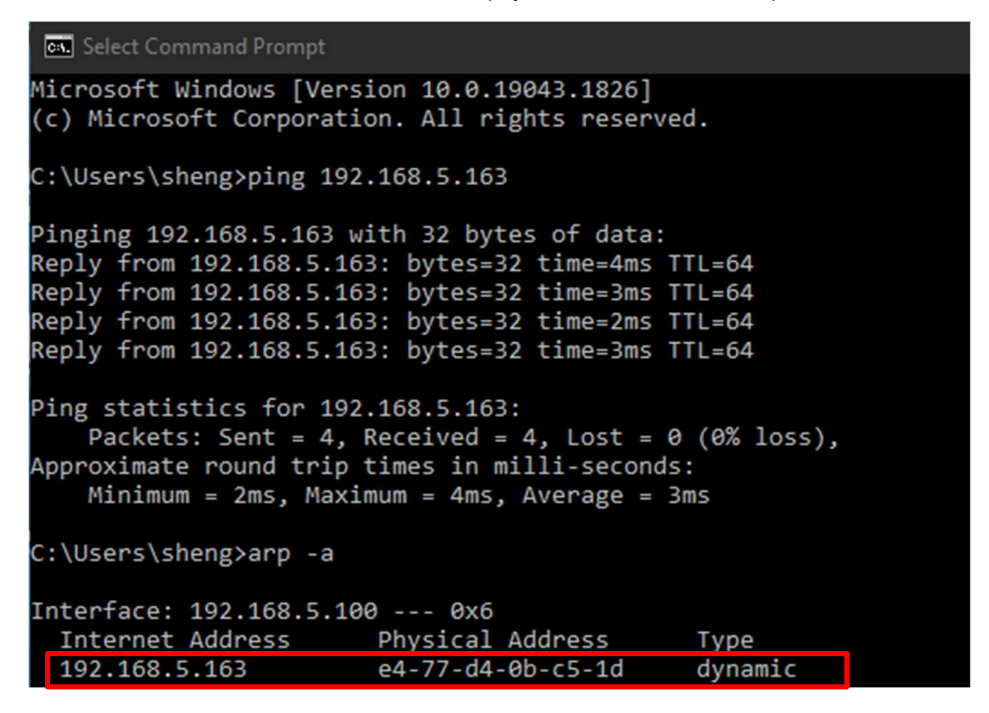

### 3.3 Access Camera via IP

Connect the camera to your computer directly via an Ethernet cable.

On the bottom-right corner of your desktop, right click on the Network icon, then click on the "Open Network and Sharing Center".

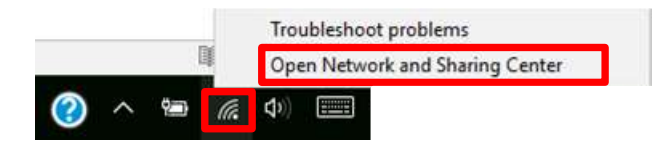

Click on "Ethernet2" -> "Properties" -> double click on "Internet Protocol Version 4(TCP/IPv4)" -> select "Use the following IP address" and enter the IP address.

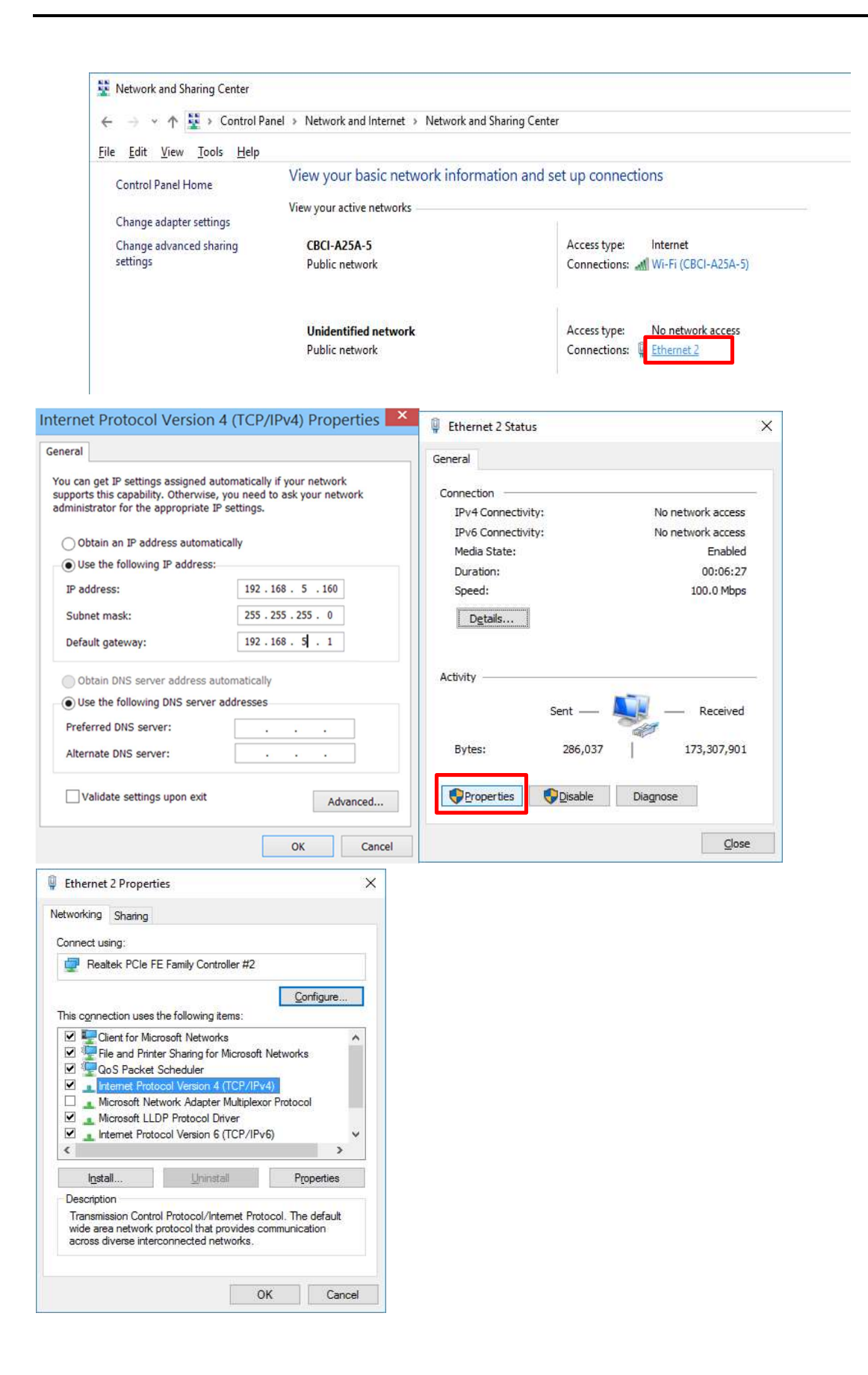

Note: In order to access camera via IP, make sure that your computer is in the same network segment range as the camera IP address. The device will not be accessible if the segment is not consistent. For example: AV-1180 camera's IP address (default) is 192.168.5.163, then your computer IP address should be in this range 192.168.5.XXX (the first three section must be same, and the last one should be different).

# 3.4 Web Interface

### 1) Web Login

Open a browser, type in 192.168.5.163 in the address bar, log in with user name: admin, password: admin.

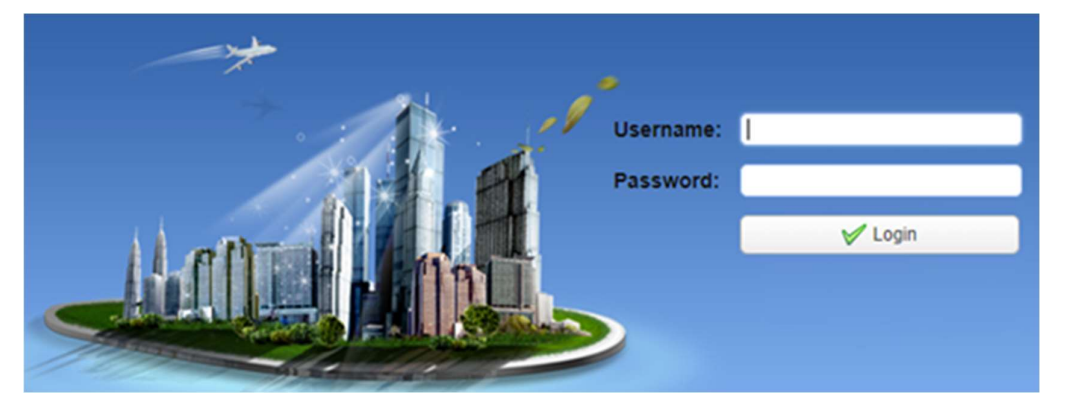

### 2) Preview Page

In the preview page, user can control the camera's zoom, focus, video capture, sound, focus, and set the preset position.

| Focus Mode Manual |          |  |  |
|-------------------|----------|--|--|
| +                 | ۹ -      |  |  |
| +                 | <b>—</b> |  |  |
| Preset 0          | ✓ Ø ★ ►  |  |  |

Focus Mode: Auto(default), Manual, Onepush

Zoom +/- : Zoom in/out

Focus +/- : Adjust focus (please select the focus mode as manual)

#### 3) Configuration Page

Click Configuration to enter into the setting page.

### Audio Configure

| Configurations                                                  | Audio Confi  | gure   |          |
|-----------------------------------------------------------------|--------------|--------|----------|
| Audio Configure                                                 | Enable       |        |          |
| <ul> <li>Video Encode</li> <li>Stream Publish</li> </ul>        | Encode Type  | AAC    | ~        |
| <ul> <li>Multicast/Unicast</li> <li>Video Parameters</li> </ul> | Sample Rate  | 44100  | ~        |
| <ul> <li>Video OSD</li> <li>OSD Font Size</li> </ul>            | Sample Bits  | 16     | ~        |
| <ul> <li>Video Out</li> <li>Network Configure</li> </ul>        | Bit Rate     | 64Kbps | <b>~</b> |
| <ul> <li>Network Port</li> <li>Ethernet</li> </ul>              | Channel      | Mono   | <b>~</b> |
| O DNS<br>GB28181                                                | Input Volume |        |          |
| 4 🔂 System Configure                                            |              | Save   |          |

Enable option: Choose to enable the audio or disable.

Encode Type: AAC (default), MP3, G.711A

Sampling Rate: 16000, 32000, 44100(default), 48000

Sampling Bits: 16bits (default)

Bit Rate: 32K, 64K (default),48K, 96K,128K

Channel type: mono (default), stereo

Input Volume: Set the input volume (default 2, 1-10 optional)

Please click "Save" button after changes and reboot the camera to apply new settings.

### Video Configure

| Configurations                              | Video Encode      |             |   |            |   |
|---------------------------------------------|-------------------|-------------|---|------------|---|
| Audio Configure                             | Stream            | Main Stream |   | Sub Stream |   |
| Video Encode                                | Compressed Format | H.264       | ~ | H.264      |   |
| Stream Publish                              |                   |             |   |            |   |
| Multicast/Unicast                           | Profile           | HP          | ~ | HP         |   |
| Video Parameters                            |                   | (           |   | Constant   |   |
| Video OSD                                   | Image Size        | 1280*720    | ~ | 320*180    |   |
| OSD Font Size                               | Poto Control      | CBB         |   | CBB        | _ |
| Network Configure                           | Rate Control      | CDR         |   | CDR        |   |
| Network Port                                | Image Quality     | Best        | ~ | Good       |   |
| Ethernet                                    |                   |             |   |            | _ |
| O DNS                                       | Bit Rate(Kb/s)    | 4096        |   | 512        |   |
| GB28181                                     | and the system of |             |   |            |   |
| System Configure                            | Frame Rate(F/S)   | 25          |   | 25         |   |
| SystAttr                                    | I Frame Interval  | 75          |   | 75         |   |
| O SysTime                                   |                   |             |   |            |   |
| <ul> <li>SysUser</li> <li>Update</li> </ul> | I Frame Min QP    | 20          |   | 20         |   |
| O Default                                   |                   | live/av0    |   | live/av1   |   |
| Rebool                                      | Stream Name       |             |   |            |   |
|                                             |                   |             |   |            |   |

Stream: Main Stream & Sub Stream settings

Compression Format: Set the video compression format (H.264, H.265)

Profile: HP (high profile)/ BP (base profile)/ MP (main profile)

Video Size: Main stream: 1920x1080, 1280x720 (default), Sub stream: 320x180(default), 640\*360, 320\*240, 1280\*720, 1920\*1080

Rate control: VBR (variable bitrate)/ CBR (constant bitrate).

Image Quality: Only available under VBR. Image quality selections: best, better, good, bad, worse, worst.

Rate (Kb /s): Set the video bit rate (main stream default 4096b/s, 64-40960Kb/s optional; sub stream default 512Kb/s, 64-40960Kb/s optional).

Frame rate (F/S): Set the video frame rate (main/ sub stream default 25F/S; main stream 5-50F/S optional, sub stream 5-30F/S optional).

Key frame interval: Set the key frame interval (main / sub stream default 75; main stream 1-250F optional, sub stream 1-150F optional).

Key frame Min QP: Set the key frame Min QP (main / sub stream default 20; main stream 10-51F optional, sub stream 10-51F optional).

Stream Name: When streaming via RTSP or RTMP, user may modify stream name. Main Stream has default setting as "live/av0"; Sub stream has default setting as "live/av1".

Please click "Save" button after changes and reboot the camera to apply new settings.

#### Stream Publish

Switch: To enable or disable the main/ sub stream

Protocol type: primary / secondary stream applies RTMP protocol.

Host Port: server port number (default 1935, 0-65535 optional)

Host Address: server IP addresses (default 192.168.5.11)

Stream Name: choose a different stream name (live / av0, live / av1 optional).

User: Set the username

Password: Set the password.

Please click "Save" button after changes and reboot the camera to apply new settings.

For more information about live streaming, please refer to <u>www.avipas.com</u> -> Support -> "How-to Material".

#### Multicast/Unicast

Main/Sub Stream: On/off

Protocol: RTP multicast, TS multicast, UDP unicast, TCP unicast

Address: Default 224.1.2.3.

Port: Main Stream Default Port: 4000, Sub Stream Default Port: 4002

Visit: Address comes up after setting. For example: rtp: //224.1.2.3:4000; udp: //@224.1.2.3:4000

#### Video Parameters

A) Focus: Focus mode, focus range, focus sensitivity can be set.

Focus Mode: Auto(default), Manual and One Push Focus range: Center(default), Top, Bottom and All Focus Sensitivity: Low(default), High, Middle

B) Exposure: Exposure mode, exposure compensation, back light compensation, anti-flicker, gain limit, wide dynamic, shutter speed, aperture value and brightness can be set.

Exposure Mode: Set the exposure mode (the default automatic, manual, shutter priority, aperture priority, Brightness priority).

Exposure compensation: Exposure compensation setting is active when it is auto status (default is off).

Exposure compensation value: Set the exposure compensation value, valid when it is set for auto (default 0, -7 to 7 optional).

BLC: Set backlight compensation, Valid under auto exposure mode. Default: Off.

Anti-flicker: Anti-flicker, 50Hz and 60Hz options, default 50Hz. Valid under auto exposure, AAE and bright mode.

Gain limit: 0-15 under auto, AAE, and bright mode; 0-20 under manual and SAE mode.

Dynamic range: Set the dynamic range (default 4, 1-8 optional).

Shutter speed: Active when it is status of manual or shutter-priority (default 1/100, 1/25, 1/30, 1/60, 1/90, 1/100, 1/120, 1/180, 1/250, 1/350, 1/500, 1/1000, 1/2000, 1/3000, 1/4000, 1/6000, 1/10000 optional).

Aperture value: Set the aperture value, active when it is status of manual or aperture-priority (default F1.8, F11, F9.6, F8.0, F6.8, F5.6, F4.8, F4.0, F3.4, F2.8, F2.4, F2.0, F1.8 optional).

Brightness: Set the brightness value, active when it is a state of brightness priority (default 7, 0-23 optional).

C) Color: White balance, saturation, color, white balance, sensitivity, color temperature, gain red and blue gain can be set.

White balance modes: Set the white balance mode Auto(default), Manual, One Push and VAR (2400K-7100K).

Note: Click the "Adjust" button when selected the One-push white balance mode.

Red fine-tuning: default -10~10 (only available under auto mode)

Blue fine-tunable: default -10~10 (only available under auto mode)

Saturation: Set the saturation (default 60%, 70%, 80%, 90%, 100%, 110%, 120%, 130%, 140%, 150%, 160%, 170%, 180%, 190%, 200% optional).

Chroma: Set the chroma (default 7, 0-14 optional)

Auto white balance Sensitivity: Sensitivity Auto white balance settings (default Low, Middle and high optional).

Red Gain: Set the red gain, effective when it is manual (default 145, 0-255 optional).

Blue Gain: Sets the Blue gain, effective when it is manual (default 56, 0-255 optional).

D) Image: Brightness, Contrast, Sharpness, Black and white mode, Gamma curve, Horizontal Flip and Vertical Flip can be set.

Brightness: Set the brightness (default 7, 0-14 optional).

Contrast: Set the contrast (default 7, 0-14 optional).

Sharpness: Set the sharpness value (default 6, 0-15 optional).

Gamma: Gamma value setting (default, 0.45, 0.50, 0.55, 0.63 optional). Dynamic Contrast: Set the dynamic contrast (default off, 1~8 optional) Black and white mode: Set black and white mode (default color, black/white optional). Flip Horizontal: Set Flip Horizontal (default Off, On optional). Flip Vertical: Set Auto flip (default Off, On optional). Auto Flip: Set vertical flip (default Off, On optional). Electronic zoom: set the electronic zoom (default Off, On optional)

E) Noise Reduction: 2D noise reduction, 3D noise reduction and dynamic dead pixel correction available.

2D Noise Reduction: Set 2D noise reduction level (default 3, Auto, 1-7 and Off optional).

3D Noise Reduction: Set 3D noise reduction level (default 5, 1-8 and Off optional).

Dynamic dead pixel correction: Set Dynamic dead pixel correction (default Off, 1-5 optional).

F) Style: select the picture style (default, normal, clarity, bright, soft optional)Note: Click "Refresh" to make revision of any video parameters of a, b, c, d, e, f effective.

#### Video OSD

Display date and time: Enable/disable the display of time and date (default display).

Display Title: Enable/disable the display of the title (default display).

Font Color of Time: Set font color of time and date (default white, black, yellow, red, and blue optional).

Font Color of Title: Set font color of title (default white, black, yellow, red, and blue optional).

Time and title display: Set the display position of moving date, time and title, click on the "up, down, left, right" buttons to move the corresponding character position.

Please click "Save" button after changes and reboot the camera to apply new settings.

### Font Size

Automatically adjust font size according to the resolution: selectable

Main stream character size: Set the character size of the display (default 48, 28-200 optional)

Sub stream character size: Set the character size of the display (default 48, 28-200 optional)

Please click "Save" button after changes and reboot the camera to apply new settings.

#### Video output

SDI Output format: default 1080P50, 1080P60、1080P59、1080P50、1080I60, 1080I59、1080I50、1080P30、 1080P29、1080P25、720P60、720P59、720P50、720P30、720P29、720P25 optional

#### **Network Configure**

#### Network Port

Data port: set the data port, the device will restart automatically after changed (default 3000, 0-65535 optional) Web port: Set Web port, the device will restart automatically after changed (default is 80, 0-65535 is optional) Onvif port: Set Onvif port, the device will restart automatically after changed (default 2000, 0-65535 optional)

Soap port: Set Soap port (default 1936, 0-65535 optional)

Rtmp port: Set RTMP port (default 1935, 0-65535 optional)

Rtsp port: Set RTSP port, the device will restart automatically after changed (default 554, 0-65535 optional).

Visca port: Set Visca port, the device will restart automatically after changed (default 1259, 0-65535 optional).

Click on the "Save" button, the setting will be updated after "Save successful" pop-up.

RTSP Obtaining method: rtsp: // device IP address: 554 / live / av0 (av0 main stream; av1 secondary stream)

RTMP Obtaining method: rtmp: // device IP address: 1935 / live / av0 (av0 main stream; av1 secondary stream)

#### **Ethernet parameters**

DHCP: Enable or disable obtain IP automatically can be set. Save changes and reboot the device to takes effect (default: OFF)

IP Address: Set the IP address, save changes and reboot the device to takes effect (default 192.168.5.163).

Note: This IP address is the current camera's IP address which used for login web page. User can set new IP address to the camera. Please save the changes and reboot the camera after editing.

Subnet Mask: Set the subnet mask (default 255.255.5.0).

Default Gateway: Set the default gateway (default 0.0.0.0).

Physical Address: Display the physical address of camera

Please click "Save" button after changes and reboot the camera to enable new settings.

#### **DNS** parameters

Preferred DNS server: set the preferred DNS server. (Default 0.0.0.0).

Alternate DNS server: Alternate DNS server settings. (Default 0.0.0.0).

Please click "Save" button after changes and reboot the camera to apply new settings.

### GB28181

Switch: enable/disable GB28181 Time Synchronization: enable/disable synchronization time Stream Type: stream type setting (the default main stream, sub stream optional) Sign effective time (in seconds): 3600 Range 5-65535 Heartbeat time (seconds): 60 Range 1-65535 Register ID: 3402000001320000001 Register User name: IPC Register Password: 12345678 Equipment ownership: Adjustable Administrative regions: Adjustable Alarm Zone: Adjustable Equipment installation address: Adjustable Local SIP Port: 5060 Range 0-65535 GB28181 Server Address: IP address of the computer Server SIP Port: 5060 Range 0-65535 Server ID: 340200000200000001 Please click "Save" button after changes and reboot the camera to apply new settings.

#### System Configuration

A) Device Properties

Device Name: Set the device name (Default Camera-1, user can add their own).

Device ID: Set the device ID (default 1, read-only).

System Language: Set the system language (default English)

#### B) System Time

Date Format: Set the date format (YYYY-MM-DD default year - month - day, MM-DD-YYYY namely Month - Day - Year, DD-MM-YYYY date - month - year Optional).

Date Separator: set the date separator (default '/','.',-' Optional).

Time Zone: Set the time zone (default UTC+08:00, other time zones optional).

Time Type: Set the time types (default 24 hours, optional 12 hours).

Enable NTP: Enable/disable NTP

Update Interval: Set the NTP server automatic updated time interval. Valid after setting NTP server synchronization (default one day, 2-10 days Optional).

NTP Server Address or Domain Name: Set NTP server address or domain name (default time.nits.gov). Valid after setting NTP server synchronization.

NTP Server Port: Sets the NTP server port (default 123). Valid after setting NTP server synchronization.

Please click "Save" button after changes and reboot the camera to apply new settings.

#### **User Management**

Select Users: Set the user type (the default administrator, User 1, User 2 optional)

User Name: Set the username (Select User Administrator default admin; select a common user1 default user1; to select a common user 2 default user2; user can adjust the settings)

Password: Set a password (Select User Administrator default admin; select a common user1 default user1; to select a common user 2 default user2; user can adjust the settings).

Password Confirmation: Confirm the passwords.

#### Version Update

The version information displayed on the page is read-only version and cannot be modified by the user. The version information of different device models may vary.

Update File: Click "Browse" in the pop-up window and select the upgrade file; click the "Upgrade" button, the upgrade dialog box will pop up. After successfully update, device will automatically reboot.

Note: Please make sure that the device is powered on and network are stable. Otherwise, the upgrade process may interrupt or fail. For more firmware upgrade information, please check www.avipas.com or contact with

service@avipas.com. After the version upgrade is completed, please restore the camera to factory default settings. In order to do that, user may:

- a, restore the factory default through web configuration;
- b, restore the factory default value through the OSD menu;
- c, press remote control shortcut key [\*]+[#]+[6] to restore factory default;

### **Restore Factory Setting**

Click "Restore Factory Defaults" button and choose "Yes" on pop-up window. The camera will restart automatically and restore factory setting.

#### Reboot

Click "Reboot" button and choose "Yes" on the pop-up window. The device will restart automatically.

### Logout

Click "Logout"; and choose "Yes" on pop-up window. User will exit the current page and return to the user login interface.

# 4. Serial Port Communication Control

In normal working state, user can control the camera through RS485 (VISCA IN) cable. The parameter of RS485 is list as below:

Baud rate: 2400/4800/9600/115200/second

Start Bit: 1 bit;

Data Bit: 8 bit;

Stop Bit: 1 bit;

Verification Bit: None.

# 4.1 VISCA Protocol List

## VISCA Protocol List

| Ack/Completion Message |          |                                              |  |  |
|------------------------|----------|----------------------------------------------|--|--|
| Command packet Remark  |          |                                              |  |  |
| АСК                    | z0 41 FF | Returned when the command is accepted.       |  |  |
| Completion z0 51 FF R  |          | Returned when the command has been executed. |  |  |

z = device address + 8

| Error Messages            |                |                                                                                                    |  |  |
|---------------------------|----------------|----------------------------------------------------------------------------------------------------|--|--|
|                           | Command packet | Remark                                                                                                    |  |  |
| Syntax Error              | z0 60 02 FF    | Returned when the command format is different or when a<br>command with illegal command parameters is accepted                                                  |  |  |
| Command Not<br>Executable | z0 61 41 FF    | Returned when a command cannot be executed due to current conditions. For example, when commands controlling the focus manually are received during auto focus. |  |  |

Camera Control Command

| Command       | Function        | Command Package            | Remark                     |
|---------------|-----------------|----------------------------|----------------------------|
| IF_Clear      | Broadcast       | 88 01 00 01 FF             | I/F Clear                  |
| CommandCancel |                 | 8x 21 FF                   |                            |
| CAM Bower     | On              | 8x 01 04 00 02 FF          | Power ON/OEE               |
| CAN_FOWER     | Off             | 8x 01 04 00 03 FF          |                            |
|               | Stop            | 8x 01 04 07 00 FF          |                            |
|               | Tele (Standard) | 8x 01 04 07 02 FF          |                            |
| CAM Zoom      | Wide (Standard) | 8x 01 04 07 03 FF          |                            |
|               | Tele (Variable) | 8x 01 04 07 2p FF          | p = O(low) = Z(high)       |
|               | Wide (Variable) | 8x 01 04 07 3p FF          | $p = o(10w) - r(11g_{11})$ |
|               | Direct          | 8x 01 04 47 0p 0q 0r 0s FF | pqrs: Zoom Position        |

| Command        | Function        | Command Package                           | Remark                                      |
|----------------|-----------------|-------------------------------------------|---------------------------------------------|
|                | Stop            | 8x 01 04 08 00 FF                         |                                             |
|                | Far (Standard)  | 8x 01 04 08 02 FF                         |                                             |
|                | Near (Standard) | 8x 01 04 08 03 FF                         |                                             |
|                | Far (Variable)  | 8x 01 04 08 2p FF                         | p = O(low) - Z(high)                        |
|                | Near (Variable) | 8x 01 04 08 3p FF                         | - p = 0(10w) - 7(11g11)                     |
| CAM_Focus      | Direct          | 8x 01 04 48 0p 0q 0r 0s FF                | pqrs: Focus Position                        |
|                | Auto Focus      | 8x 01 04 38 02 FF                         |                                             |
|                | Manual Focus    | 8x 01 04 38 03 FF                         |                                             |
|                | One Push mode   | 8x 01 04 38 04 FF                         |                                             |
| CAM_Zoom Focus | Direct          | 8x 01 04 47 0p 0q 0r 0s<br>0t 0u 0v 0w FF | pqrs: Zoom Position<br>tuvw: Focus Position |
|                | Auto            | 8x 01 04 35 00 FF                         |                                             |
|                | 3000K           | 8x 01 04 35 01 FF                         |                                             |
|                | 4000k           | 8x 01 04 35 02 FF                         |                                             |
|                | One Push mode   | 8x 01 04 35 03 FF                         |                                             |
|                | 5000k           | 8x 01 04 35 04 FF                         |                                             |
|                | Manual          | 8x 01 04 35 05 FF                         |                                             |
|                | 6500k           | 8x 01 04 35 06 FF                         |                                             |
|                | 3500K           | 8x 01 04 35 07 FF                         |                                             |
|                | 4500K           | 8x 01 04 35 08 FF                         |                                             |
|                | 5500K           | 8x 01 04 35 09 FF                         |                                             |
|                | 6000K           | 8x 01 04 35 0A FF                         |                                             |
|                | 7000K           | 8x 01 04 35 0B FF                         |                                             |
|                | Reset           | 8x 01 04 03 00 FF                         |                                             |
|                | Up              | 8x 01 04 03 02 FF                         | Manual Control of R Gain                    |
|                | Down            | 8x 01 04 03 03 FF                         |                                             |
|                | Direct          | 8x 01 04 43 00 00 0p 0q FF                | pq: R Gain                                  |
|                | Reset           | 8x 01 04 04 00 FF                         |                                             |
| CAM Basin      | Up              | 8x 01 04 04 02 FF                         | Manual Control of B Gain                    |
|                | Down            | 8x 01 04 04 03 FF                         |                                             |
|                | Direct          | 8x 01 04 44 00 00 0p 0q FF                | pq: B Gain                                  |

| Command          | Function         | Command Package            | Remark                                   |
|------------------|------------------|----------------------------|------------------------------------------|
|                  | Full Auto        | 8x 01 04 39 00 FF          | Automatic Exposure mode                  |
|                  | Manual           | 8x 01 04 39 03 FF          | Manual Control mode                      |
| CAM_AE           | Shutter priority | 8x 01 04 39 0A FF          | Shutter Priority Automatic Exposure mode |
|                  | Iris priority    | 8x 01 04 39 0B FF          | Iris Priority Automatic Exposure mode    |
|                  | Bright           | 8x 01 04 39 0D FF          | Bright mode                              |
|                  | Reset            | 8x 01 04 0A 00 FF          |                                          |
| CAM Shutter      | Up               | 8x 01 04 0A 02 FF          | Shutter Setting                          |
| CAM_Shutter      | Down             | 8x 01 04 0A 03 FF          |                                          |
|                  | Direct           | 8x 01 04 4A 00 00 0p 0q FF | pq: Shutter Position                     |
|                  | Reset            | 8x 01 04 0B 00 FF          |                                          |
|                  | Up               | 8x 01 04 0B 02 FF          | Iris Setting                             |
| CAM_INS          | Down             | 8x 01 04 0B 03 FF          |                                          |
|                  | Direct           | 8x 01 04 4B 00 00 0p 0q FF | pq: Iris Position                        |
| CAM_Gain Limit   | Gain Limit       | 8x 01 04 2C 0p FF          | p: Gain Positon                          |
|                  | Reset            | 8x 01 04 0D 00 FF          |                                          |
| CAM Bright       | Up               | 8x 01 04 0D 02 FF          | Bright Setting                           |
|                  | Down             | 8x 01 04 0D 03 FF          |                                          |
|                  | Direct           | 8x 01 04 4D 00 00 0p 0q FF | pq: Bright Positon                       |
|                  | On               | 8x 01 04 3E 02 FF          | Exposure Compensation ON/OEE             |
|                  | Off              | 8x 01 04 3E 03 FF          |                                          |
|                  | Reset            | 8x 01 04 0E 00 FF          |                                          |
| CAM_ExpComp      | Up               | 8x 01 04 0E 02 FF          | Exposure Compensation Amount<br>Setting  |
|                  | Down             | 8x 01 04 0E 03 FF          |                                          |
|                  | Direct           | 8x 01 04 4E 00 00 0p 0q FF | pq: ExpComp Position                     |
| CAM Back Light   | On               | 8x 01 04 33 02 FF          | Back Light                               |
| or wi_buok Eight | Off              | 8x 01 04 33 03 FF          | Compensation                             |
|                  | Reset            | 8x 01 04 21 00 FF          |                                          |
| CAM WDRStrength  | Up               | 8x 01 04 21 02 FF          | WDR Level Setting                        |
|                  | Down             | 8x 01 04 21 03 FF          |                                          |
|                  | Direct           | 8x 01 04 51 00 00 00 0p FF | p: WDR Level Positon                     |
| CAM_NR (2D)      |                  | 8x 01 04 53 0p FF          | P=0-7 0:OFF                              |
| CAM_NR (3D)      |                  | 8x 01 04 54 0p FF          | P=0-8 0:OFF                              |

| Command                 | Function | Command Package            | Remark                                                                                                    |
|-------------------------|----------|----------------------------|----------------------------------------------------------------------------------------------------|
| CAM_Gamma               |          | 8x 01 04 5B 0p FF          | p = 0 - 4<br>0: Default 1: 0.45<br>2: 0.50 3: 0.55 4: 0.63                                                                  |
|                         | OFF      | 8x 01 04 23 00 FF          | OFF                                                                                                    |
| CAM_Flicker             | 50HZ     | 8x 01 04 23 01 FF          | 50HZ                                                                                                    |
|                         | 60HZ     | 8x 01 04 23 02 FF          | 60HZ                                                                                                    |
|                         | Reset    | 8x 01 04 02 00 FF          |                                                                                                    |
| CANA Aposturo           | Up       | 8x 01 04 02 02 FF          | Aperture Control                                                                                                    |
| CAM_Aperture            | Down     | 8x 01 04 02 03 FF          |                                                                                                    |
|                         | Direct   | 8x 01 04 42 00 00 0p 0q FF | pq: Aperture Gain                                                                                                    |
|                         | Reset    | 8x 01 04 3F 00 pq FF       | ng: Momony Number(=0 to 254)                                                                                                |
| CAM_Memory              | Set      | 8x 01 04 3F 01 pq FF       | Corresponds to 0 to 9 on the Remote                                                                                         |
|                         | Recall   | 8x 01 04 3F 02 pq FF       | Commander                                                                                                    |
|                         | On       | 8x 01 04 61 02 FF          |                                                                                                    |
| CAM_LR_Reverse          | Off      | 8x 01 04 61 03 FF          | - Image Flip Horizontal ON/OFF                                                                                              |
|                         | On       | 8x 01 04 66 02 FF          |                                                                                                    |
| CAM_PictureFlip         | Off      | 8x 01 04 66 03 FF          | - Image Flip Vertical ON/OFF                                                                                                |
| CAM_ColorSaturati<br>on | Direct   | 8x 01 04 49 00 00 00 0p FF | P=0-E<br>0:60% 1:70% 2:80% 3:90%<br>4:100% 5:110% 6:120% 7:130%<br>8:140% 9:150% 10:160% 11:160%<br>12:180% 13:190% 14:200% |
| CAM_IDWrite             |          | 8x 01 04 22 0p 0q 0r 0s FF | pqrs: Camera ID (=0000 to FFFF)                                                                                             |
|                         | ON       | 8x 01 04 06 06 02 FF       | Turn on the menu screen                                                                                                    |
| SYS_Menu                | OFF      | 8x 01 04 06 06 03 FF       | Turn off the menu screen                                                                                                    |
|                         | ON       | 8x 01 06 08 02 FF          |                                                                                                    |
| IK_Receive              | OFF      | 8x 01 06 08 03 FF          | - IR(remote commander)receive On/Off                                                                                        |
|                         | On       | 8x 01 7D 01 03 00 00 FF    | IR(remote commander)receive                                                                                                 |
| IR_ReceiveReturn        | Off      | 8x 01 7D 01 13 00 00 FF    | communication ON/OFF                                                                                                    |
| CAM_SettingReset        | Reset    | 8x 01 04 A0 10 FF          | Reset Factory Setting                                                                                                    |
| CAM_Brightness          | Direct   | 8x 01 04 A1 00 00 0p 0q FF | pq: Brightness Position                                                                                                    |
| CAM_Contrast            | Direct   | 8x 01 04 A2 00 00 0p 0q FF | pq: Contrast Position                                                                                                    |
|                         | Direct   | 8x 0A 01 32 0p 0q FF       | HDMI to SDI                                                                                                    |
| CAM_Flip                | OFF      | 8x 01 04 A4 00 FF          | Single Command For Video Flip                                                                                               |

| Command         | Function                   | Command Package      | Remark                 |
|-----------------|----------------------------|----------------------|------------------------|
|                 | Flip-H                     | 8x 01 04 A4 01 FF    |                        |
|                 | Flip-V                     | 8x 01 04 A4 02 FF    |                        |
|                 | Flip-HV                    | 8x 01 04 A4 03 FF    |                        |
|                 |                            |                      | P: 0~E Video format    |
|                 | Set Camera<br>video system | 8x 01 06 35 00 0p FF | 0:1080P60 8:720P30     |
|                 |                            |                      | 1:1080P50 9:720P25     |
|                 |                            |                      | 2:1080i60 A:1080P59.94 |
| CAM_VideoSystem |                            |                      | 3:1080i50 B:1080i59.94 |
|                 |                            |                      | 4:720P60 C:720P59.94   |
|                 |                            |                      | 5:720P50 D:1080P29.97  |
|                 |                            |                      | 6:1080P30 E:720P29.97  |
|                 |                            |                      | 7:1080P25              |

# Inquiry Command

| Command          | Command<br>Package | Return Package       | Remark               |
|------------------|--------------------|----------------------|----------------------|
|                  | 8x 00 04 00 EE     | y0 50 02 FF          | On                   |
| CAM_Powering     | 0X 09 04 00 FF     | y0 50 03 FF          | Off(Standby)         |
| CAM_ZoomPosInq   | 8x 09 04 47 FF     | y0 50 0p 0q 0r 0s FF | pqrs: Zoom Position  |
|                  |                    | y0 50 02 FF          | Auto Focus           |
| CAM_FocusAFModel | 8x 09 04 38 FF     | y0 50 03 FF          | Manual Focus         |
|                  |                    | y0 50 04 FF          | One Push mode        |
| CAM_FocusPosInq  | 8x 09 04 48 FF     | y0 50 0p 0q 0r 0s FF | pqrs: Focus Position |
|                  |                    | y0 50 00 FF          | Auto                 |
|                  | 8x 09 04 35 FF     | y0 50 01 FF          | 3000K                |
|                  |                    | y0 50 02 FF          | 4000K                |
|                  |                    | y0 50 03 FF          | One Push Mode        |
|                  |                    | y0 50 04 FF          | 5000K                |
|                  |                    | y0 50 05 FF          | Manual               |
| CAM_WBM0deling   |                    | y0 50 00 FF          | 6500K                |
|                  |                    | y0 50 06 FF          | 6500K                |
|                  |                    | y0 50 07 FF          | 3500K                |
|                  |                    | y0 50 08 FF          | 4500K                |
|                  |                    | y0 50 09 FF          | 5500K                |
|                  |                    | y0 50 0A FF          | 6000K                |
| CAM_RGainInq     | 8x 09 04 43 FF     | y0 50 0B FF          | 7000K                |

| Command                | Command<br>Package | Return Package       | Remark                                       |
|------------------------|--------------------|----------------------|----------------------------------------------|
| CAM_BGainInq           | 8x 09 04 44 FF     | y0 50 00 00 0p 0q FF | pq: B Gain                                   |
|                        |                    | y0 50 00 FF          | Full Auto                                    |
|                        |                    | y0 50 03 FF          | Manual                                       |
| CAM_AEModeInq          | 8x 09 04 39 FF     | y0 50 0A FF          | Shutter priority                             |
|                        |                    | y0 50 0B FF          | Iris priority                                |
|                        |                    | y0 50 0D FF          | Bright                                       |
| CAM_ShutterPosInq      | 8x 09 04 4A FF     | y0 50 00 00 0p 0q FF | pq: Shutter Position                         |
| CAM_IrisPosInq         | 8x 09 04 4B FF     | y0 50 00 00 0p 0q FF | pq: Iris Position                            |
| CAM_Gain LimitInq      | 8x 09 04 2C FF     | y0 50 0p FF          | p: Gain Positon                              |
| CAM_BrightPosiInq      | 8x 09 04 4D FF     | y0 50 00 00 0p 0q FF | pq: Bright Position                          |
| CAM_ExpCompMode        | 9× 00 04 2E EE     | y0 50 02 FF          | On                                           |
| Inq                    | 0X 09 04 3E FF     | y0 50 03 FF          | Off                                          |
| CAM_ExpCompPosIn<br>q  | 8x 09 04 4E FF     | y0 50 00 00 0p 0q FF | pq: ExpComp Position                         |
| CAM_BacklightModel     | 8× 00 04 22 FF     | y0 50 02 FF          | On                                           |
| nq                     | 0X 09 04 33 FF     | y0 50 03 FF          | Off                                          |
| CAM_WDRStrengthIn<br>q | 8x 09 04 51 FF     | y0 50 00 00 00 0p FF | p: WDR Strength                              |
| CAM_NRLevel(2D)<br>Inq | 8x 09 04 53 FF     | y0 50 0p FF          | P: 2DNRLevel                                 |
| CAM_NRLevel(3D)<br>Inq | 8x 09 04 54 FF     | y0 50 0p FF          | P:3D NRLevel                                 |
| CAM_FlickerModeInq     | 8x 09 04 55 FF     | y0 50 0p FF          | p: Flicker Settings(0: OFF, 1: 50Hz, 2:60Hz) |
| CAM_ApertureInq        | 8x 09 04 42 FF     | y0 50 00 00 0p 0q FF | pq: Aperture Gain                            |
| CAM_PictureEffectMo    | 8x 09 04 63 FF     | y0 50 00 FF          | Off                                          |
| deInq                  |                    | y0 50 04 FF          | B&W                                          |
| CAM_MemoryInq          | 8x 09 04 3F FF     | y0 50 0p FF          | p: Memory number last operated.              |
| SVS ManuMadalag        | 8x 00 06 06 EE     | y0 50 02 FF          | On                                           |
|                        | 0X 09 00 00 FF     | y0 50 03 FF          | Off                                          |
|                        | 8x 00 04 61 FE     | y0 50 02 FF          | On                                           |
|                        |                    | y0 50 03 FF          | Off                                          |
| CAM Diotura Elipina    | 8× 00 04 66 FF     | y0 50 02 FF          | On                                           |
|                        | 0X 09 04 00 FF     | y0 50 03 FF          | Off                                          |

| Command             | Command<br>Package | Return Package                   | Remark                                                                                                    |
|---------------------|--------------------|----------------------------------|----------------------------------------------------------------------------------------------------|
| CAM_ColorSaturation | 8x 09 04 49 FF     | y0 50 00 00 00 0p FF             | p: Color Gain setting 0h (60%) to Eh<br>(130%)                                                                                                    |
| CAM_IDInq           | 8x 09 04 22 FF     | y0 50 0p FF                      | p: Gamma ID                                                                                                    |
|                     |                    | y0 50 02 FF                      | On                                                                                                    |
| IK_Receiveing       | 8X 09 06 08 FF     | y0 50 03 FF                      | Off                                                                                                    |
|                     |                    | y0 07 7D 01 04 00 FF             | Power ON/OFF                                                                                                    |
|                     |                    | y0 07 7D 01 04 07 FF             | Zoom tele/wide                                                                                                    |
|                     |                    | y0 07 7D 01 04 38 FF             | AF ON/OFF                                                                                                    |
| IR_ReceiveReturn    |                    | y0 07 7D 01 04 33 FF             | Camera _Backlight                                                                                                    |
|                     |                    | y0 07 7D 01 04 3F FF             | Camera _Memery                                                                                                    |
|                     |                    | y0 07 7D 01 06 01 FF             | Pan_titleDriver                                                                                                    |
| CAM_BrightnessInq   | 8x 09 04 A1 FF     | y0 50 00 00 0p 0q FF             | pq: Brightness Position                                                                                                    |
| CAM_ContrastInq     | 8x 09 04 A2 FF     | y0 50 00 00 0p 0q FF             | pq: Contrast Position                                                                                                    |
|                     |                    | y0 50 00 FF                      | Off                                                                                                    |
|                     | 8x 09 04 A4 FF     | y0 50 01 FF                      | Flip-H                                                                                                    |
| CAM_FlipInq         |                    | y0 50 02 FF                      | Flip-V                                                                                                    |
|                     |                    | y0 50 03 FF                      | Flip-HV                                                                                                    |
| CAM_GammaInq        | 8x 09 04 5B FF     | y0 50 0p FF                      | p: Gamma setting                                                                                                    |
| CAM_VersionInq      | 8x 09 00 02 FF     | y0 50 ab cd<br>mn pq rs tu vw FF | ab cd : vender ID ( 0220 )<br>mn pq : model ID ST ( 0510 ) ,<br>U2( 0512 ),U3 ( 0513 )<br>rs tu : ARM Version<br>vw : reserve                      |
| VideoSystemInq      | 8x 09 06 23 FF     | y0 50 0p FF                      | P: 0~E Video format<br>0:1080P60 5:720P50<br>1:1080P50 6:1080P30<br>2:1080i60 7:1080P25<br>3:1080i50 8:720P30<br>4:720P60 9:720P25<br>A:1080P59.94 |

| Command | Command<br>Package | Return Package | Remark       |
|---------|--------------------|----------------|--------------|
|         |                    |                | B:1080i59.94 |
|         |                    |                | C:720P59.94  |
|         |                    |                | D:1080P29.97 |
|         |                    |                | E: 720P29.97 |

Note: [x] in the above table represents the address of the device to be operated, [y] = [x + 8].

# 4.2 Pelco-D Protocol Command List

| Function                           | Byte1 | Byte2   | Byte3 | Byte4 | Byte5              | Byte6             | Byte7 |
|------------------------------------|-------|---------|-------|-------|--------------------|-------------------|-------|
| Zoom In                            | 0xFF  | Address | 0x00  | 0x20  | 0x00               | 0x00              | SUM   |
| Zoom Out                           | 0xFF  | Address | 0x00  | 0x40  | 0x00               | 0x00              | SUM   |
| Focus Far                          | 0xFF  | Address | 0x00  | 0x80  | 0x00               | 0x00              | SUM   |
| Focus Near                         | 0xFF  | Address | 0x01  | 0x00  | 0x00               | 0x00              | SUM   |
| Stop                               | 0xFF  | Address | 0x00  | 0x00  | 0x00               | 0x00              | SUM   |
| Query Tilt Position                | 0xFF  | Address | 0x00  | 0x53  | 0x00               | 0x00              | SUM   |
| Query Tilt Position<br>Response    | 0xFF  | Address | 0x00  | 0x5B  | Value High<br>Byte | Value Low<br>Byte | SUM   |
| Query Zoom<br>Position             | 0xFF  | Address | 0x00  | 0x55  | 0x00               | 0x00              | SUM   |
| Query Zoom<br>Position<br>Response | 0xFF  | Address | 0x00  | 0x5D  | Value High<br>Byte | Value Low<br>Byte | SUM   |

# 4.3 Pelco-P Protocol Command List

| Function                           | Byte1 | Byte2   | Byte3 | Byte4 | Byte5              | Byte6             | Byte7 | Byte8 |
|------------------------------------|-------|---------|-------|-------|--------------------|-------------------|-------|-------|
| Zoom In                            | 0xA0  | Address | 0x00  | 0x20  | 0x00               | 0x00              | 0xAF  | XOR   |
| Zoom Out                           | 0xA0  | Address | 0x00  | 0x40  | 0x00               | 0x00              | 0xAF  | XOR   |
| Stop                               | 0xA0  | Address | 0x00  | 0x00  | 0x00               | 0x00              | 0xAF  | XOR   |
| Focus Far                          | 0xA0  | Address | 0x01  | 0x00  | 0x00               | 0x00              | 0xAF  | XOR   |
| Focus Near                         | 0xA0  | Address | 0x02  | 0x00  | 0x00               | 0x00              | 0xAF  | XOR   |
| Query Tilt Position                | 0xA0  | Address | 0x00  | 0x53  | 0x00               | 0x00              | 0xAF  | XOR   |
| Query Tilt Position<br>Response    | 0xA0  | Address | 0x00  | 0x5B  | Value<br>High Byte | Value Low<br>Byte | 0xAF  | XOR   |
| Query Zoom<br>Position             | 0xA0  | Address | 0x00  | 0x55  | 0x00               | 0x00              | 0xAF  | XOR   |
| Query Zoom<br>Position<br>Response | 0xA0  | Address | 0x00  | 0x5D  | Value<br>High Byte | Value Low<br>Byte | 0xAF  | XOR   |

# 5. Maintenance and Troubleshooting

### 5.1 Camera Maintenance

1. If the camera will not be used for a long time, please turn off the power.

2. Use soft cloth or lotion-free tissue to clean the camera body.

3. Use soft dry lint-free cloth to clean the lens. If the camera is very dirty, clean it with a diluted neutral detergent. Do not use any type of solvent or harsh detergent, which may damage the surface.

#### 5.2 Unqualified Applications

1. Do not shoot extremely bright objects for a long period of time, including sunlight, ultra-bright light sources, etc.

- 2. Do not operate in unstable lighting conditions, otherwise the image may flicker.
- 3. Do not operate close to powerful electromagnetic radiation, including TV or radio transmitters, etc.

### 5.3 Troubleshooting

#### No image

- 1. Check whether the power connection, voltage.
- 2. Check whether the camera can "self-test" after startup.
- 3. Check that the SDI/USB2.0 cable is connected correctly.

When using the SDI, please make sure that the destination device is accessing the SDI port.

#### • Abnormal display of image

Check setting of rotary dial on rear of camera. Be sure to use a resolution and refresh rate that is supported by your software.

#### Image is shaky or vibrating.

1. Check whether camera is mounted solidly or sitting on a steady horizontal and level surface.

2. Check the building and any supporting furniture for vibration. Ceiling mounts are often affected by building vibration more than wall mounts.

3. Any external vibration that is affecting the camera will be more apparent when in tele zoom (zoomed in) setting.

#### Not response to the remote control

1. Check the remote-control address setting (if the camera is restored to the factory, the remote-control address will be set to #1)

2. Check whether the remote control has battery

3. Check whether the menu has not been exited. After exiting the menu, it can be controlled normally; if the web page outputs images, the menu will not be displayed, and no operation will be performed. After 30s, the menu will automatically exit and can control the camera.

#### The serial port cannot be controlled

- 1. Check whether the serial port device protocol, baud rate, and address are consistent with the device
- 2. Check whether the control cable is connected normally
- 3. Check whether the camera is under working mode

#### The webpage cannot be logged in

- 1. Use the monitor to check whether the camera has video output
- 2. Check whether the network cable is connected normally

3. Check whether the computer has added a network segment and the network segment is consistent with the IP address of the device

4. Open Command Prompt or Terminal, enter "ping 192.168.5.163" and press the Enter to display the connection information shown in Figure 6-1 below:

| G Administrator: C:\Windows\system32\cmd.exe                                                                                                    | _ | × |
|----------------------------------------------------------------------------------------------------|---|---|
| Microsoft Windows [Version 10.0.19042.1466]<br>(c) Microsoft Corporation. All rights reserved.                                                                                                    |   | ^ |
| C:\Users\Administrator>ping 192.168.5.163                                                                                                    |   |   |
| Pinging 192.168.5.163 with 32 bytes of data:<br>Reply from 192.168.5.163: bytes=32 time<1ms TTL=64<br>Reply from 192.168.5.163: bytes=32 time<1ms TTL=64<br>Reply from 192.168.5.163: bytes=32 time<1ms TTL=64<br>Reply from 192.168.5.163: bytes=32 time<1ms TTL=64 |   |   |
| <pre>Ping statistics for 192.168.5.163:<br/>Packets: Sent = 4, Received = 4, Lost = 0 (0% loss),<br/>Approximate round trip times in milli-seconds:<br/>Minimum = 0ms, Maximum = 0ms, Average = 0ms</pre>                                                            |   |   |
| C:\Users\Administrator>_                                                                                                    |   |   |
|                                                                                                    |   | ~ |

## Warranty

Thank you for your interest in the products of AVIPAS Inc.

This Limited Warranty applies to HD Conference Camera purchased from AVIPAS Inc.

This Limited Warranty covers any defect in material and workmanship under normal use within the Warranty Period. AVIPAS Inc. will repair or replace the qualified products at no charge.

AVIPAS Inc. provides a two (2)-year warranty (from the date of purchase) for this HD Conference Camera.

This Limited Warranty does not cover problems including but not limited to: improper handling, malfunction or damage not resulting from defects in material.

To receive warranty service, please contact AVIPAS Inc. first. We will decide whether a repair or replacement is needed and will advise you of the cost of such repair or replacement.

## **Copyright Notice**

All contents of this manual, whose copyright belongs to our corporation cannot be cloned, copied or translated without the permission of the company. Product specifications and information which were referred to in this document are for reference only. We may alter the content at any time and without prior notice.

### **Contact Details:**

### AViPAS Inc.

 
 Address:
 1700 Wyatt Drive, Suite #3 Santa Clara, CA 95054

 Phone:
 1-844-228-4727

 Fax:
 (408) 228-8438

 Email:
 info@avipas.com

 Website:
 http://www.avipas.com